# 《AMARYS入力マニュアル》

「第61回全国ハイヤー・タクシー事業者大会」の参加申込は、JTBのシステムAMARYSにて受け付けています。

以下の手順に沿ってご登録ください。

# ◆AMARYS申込受付期間:2024年10月10日(木)23:59まで◆

### ◆手順1:専用ホームページへのアクセス

専用ホームページ(https://amarys-jtb.jp/shigataxi61/)にアクセスください。

## ◆手順2:申込画面へのログイン方法

### TOPページに表記されている【次へ】をクリックすると申込画面へ遷移します。

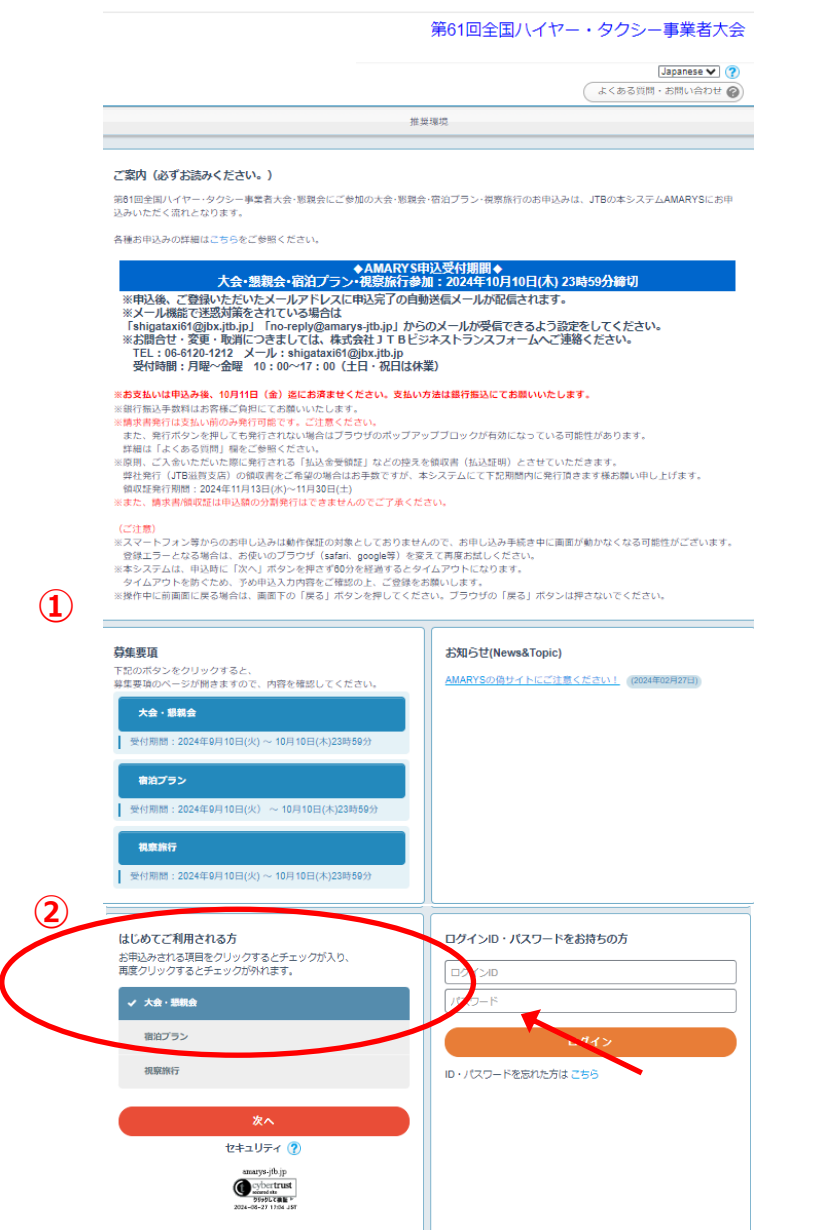

①ご案内および募集要項: 必ずお申込みの前にお読みください。

②お申込みはこちら: 「宿泊プラン・視察旅行」は後述の手順10:マイページにてお申込みが可能です。 また、「大会・懇親会」申込みの際に 一緒にチェックを入れていただくことで、 「大会参加」と一緒にお申し込みも可能です。

## ◆手順3:個人情報の登録

#### 第61回全国ハイヤー・タクシー事業者大会

|             |                                                        | よくある質問・お問い合わせ 🚱                                                                       |  |  |  |  |  |  |
|-------------|--------------------------------------------------------|---------------------------------------------------------------------------------------|--|--|--|--|--|--|
|             | -<br>個人情報登録 / 大会・懇親会                                   | 支払手続き                                                                                 |  |  |  |  |  |  |
|             | 代表者情報入力                                                |                                                                                       |  |  |  |  |  |  |
|             | 1. 個人情報登録 2. 内容確認                                      | 3. 参加者選択 4. 入力 5. 確認 6. 完了                                                            |  |  |  |  |  |  |
|             | ロクインID・バスワードの管理(<br>» は必須項目です。                         | は慎重に行ってくたさい。                                                                          |  |  |  |  |  |  |
|             | ログイン情報 (ログイン ID作成と)(スワード設定)                            |                                                                                       |  |  |  |  |  |  |
| (1)         | ログインID ※                                               | (登録ずみの)ロかチェック                                                                         |  |  |  |  |  |  |
| 0           |                                                        | ※ご希望のIDをご指定下さい。<br>他の方がご利用されているIDはご指定いただけません。                                         |  |  |  |  |  |  |
|             |                                                        | 6~50字の生象英数字で入力してください。(- (ハイフン) 、_ (アンダーバー) 、・ 、 (ドット) 、 巻 (アットマーク) などの<br>彩写は使用できません) |  |  |  |  |  |  |
| (2)         | パスワード *                                                |                                                                                       |  |  |  |  |  |  |
|             |                                                        | パスワード(確認用)                                                                            |  |  |  |  |  |  |
|             |                                                        | 6~20字の手術英数字を設在させて入力してくたさい。<br>(- (ハイフン)、_ (アンダーバー) 、・ 、(ドット)、@(アットマーク)などの記号は使用できません)  |  |  |  |  |  |  |
| 3           | ワンタイムバスワート設定                                           |                                                                                       |  |  |  |  |  |  |
|             | <ul> <li>ワンタイムバスワードを<br/>(登録したロノ(スワードのみでマイ)</li> </ul> | 利用しません。<br>ページロログインします。)                                                              |  |  |  |  |  |  |
|             | <ul> <li>ワンタイムパスワードを<br/>(登録したin)パスワード入力後、登</li> </ul> | 利用します。<br>ほしたメールアドレスで受信するワンタイム/ (スワードの入力をもってマイベージにログインします。)                           |  |  |  |  |  |  |
|             | 個人基本情報                                                 |                                                                                       |  |  |  |  |  |  |
|             | 氏名(漢字) **                                              | ji s                                                                                  |  |  |  |  |  |  |
| 4           | Transform 3 1 w                                        | 入力例:滋賀 太郎                                                                             |  |  |  |  |  |  |
|             | 氏名(フリガナ) 🛚                                             | 姓 名1                                                                                  |  |  |  |  |  |  |
| 5           |                                                        | 入力例:シガータロウ                                                                            |  |  |  |  |  |  |
|             | 性別 ※                                                   | ===通択してください=== ▼                                                                      |  |  |  |  |  |  |
| <b>(6</b> ) | 生年月日 ※                                                 |                                                                                       |  |  |  |  |  |  |
| 7           | 住所種別選択 **                                              | [===遊択してください=== ♥]                                                                    |  |  |  |  |  |  |
|             | 郵便番号 ※                                                 | (住所検索)                                                                                |  |  |  |  |  |  |
|             | 都道府県 🛛                                                 | [===通択してください=== ♥]                                                                    |  |  |  |  |  |  |
| $\bigcirc$  | 市区町村・番地等 ※                                             | 入力例:大津市中央3-1-8                                                                        |  |  |  |  |  |  |
| $\bullet$   |                                                        |                                                                                       |  |  |  |  |  |  |
|             | ビル・マンション名                                              | 入力例:大津第一生命ビルディング1階                                                                    |  |  |  |  |  |  |
|             |                                                        |                                                                                       |  |  |  |  |  |  |
|             | 電話番号 🗙                                                 |                                                                                       |  |  |  |  |  |  |
| 9           | メールアドレス 🛚                                              | ※ご登録いただいたアドレスに自動送信メールが配信されます。                                                         |  |  |  |  |  |  |
|             |                                                        | [確認用:<br>@ [確認用:                                                                      |  |  |  |  |  |  |
|             |                                                        | ※メール機能で迷惑対策されている場合は「no-reply@amarys-jb.jp」からのメール受信ができるように、各種投<br>定をしてください。            |  |  |  |  |  |  |
|             | 所属先情報                                                  |                                                                                       |  |  |  |  |  |  |
| (10)        | 所属先名 🟽                                                 |                                                                                       |  |  |  |  |  |  |
| 9           | 連絡先 (システムからの                                           | ご連絡は原則メールにて行わせていただきます)                                                                |  |  |  |  |  |  |
|             | *                                                      | ※今後のご案内は基本メールにて送信いたします。必ずご案内メールをご確認ください。                                              |  |  |  |  |  |  |
| (11)        | メール送信先                                                 | <ul> <li>メールアドレス</li> </ul>                                                           |  |  |  |  |  |  |
| 9           |                                                        |                                                                                       |  |  |  |  |  |  |
|             | 個人情報の取り扱いについ                                           | т                                                                                     |  |  |  |  |  |  |
|             |                                                        |                                                                                       |  |  |  |  |  |  |
|             |                                                        | 必ず個人情報の取り扱いについてをお読みいただき、同意の上先にお進みください<br>個人情報の取り扱いについて                                |  |  |  |  |  |  |
| (12)        |                                                        |                                                                                       |  |  |  |  |  |  |
|             |                                                        |                                                                                       |  |  |  |  |  |  |
|             |                                                        |                                                                                       |  |  |  |  |  |  |
|             |                                                        |                                                                                       |  |  |  |  |  |  |
| (13)        |                                                        | 戻る                                                                                    |  |  |  |  |  |  |

①ログインID:お好きな6~50 字の半角英数字で入力してください。 (記号使用不可)

②パスワード:お好きな6~20字の
 半角英数字を混在させて入力してく
 ださい。(記号使用不可)

③ワンタイムパスワード設定: ログイン時に登録したメールアドレス へ確認連絡を行う二段階パスワード 設定(任意です)。

④氏名(漢字)(フリガナ):姓名を 分けて入力してください。

⑤性別:プルダウンで選択ください。

⑥生年月日:生年月日を入力してください。

⑦住所種別選択:プルダウンで選択してください。

⑧所属先又は自宅の連絡先情報 を入力してください。住所は郵便番 号を入力の上、「住所検索」を押し ていただくと途中までの住所が自動 反映されます。

⑨メールアドレス(申込関係連絡 用):必ず本大会の各申込に使用 するパソコン用メールアドレスをご入 力ください。

確認のため2段目に@の前後を分けて入力してください。

⑩所属先名:所属先名を正式名称で入力してください。

①連絡先:「連絡先メールアドレス」を選択ください。

②個人情報及び音楽著作権の取り扱いについて:「個人情報及び音楽著作権の取り扱いについて」を必ずご確認の上、「同意する」を選択ください。

13「次へ」を選択

|                   | 第61回全国八イヤー・タクシー事業者大会                                   |
|-------------------|--------------------------------------------------------|
|                   | トノセス(1)1月11 (カケ)日 (の)                                  |
|                   | S. (S. S. M. C. S. S. S. S. S. S. S. S. S. S. S. S. S. |
| 個人情報登録 / 大会・懇親会   | 支払手続き                                                  |
| 代表者情報確認           |                                                        |
| 1. 個人情報登録 2. 内容確認 | 3. 参加者選択 4. 入力 5. 確認 6. 完了                             |
| 登録情報              |                                                        |
| ログイン情報(ログインI      |                                                        |
| ログインID            | jbxtest                                                |
| バスワード             | -                                                      |
| ワンタイムパスワード設定      |                                                        |
| ワンタイムバスワードを利用     | 目しません。                                                 |
| 個人基本情報            |                                                        |
| 氏名(漢字)            | テスト 太郎                                                 |
| 氏名(フリガナ)          | テスト タロウ                                                |
| 性別                | 男性                                                     |
| 生年月日              | 2024年08月28日                                            |
| 住所種別選択            | 所國先                                                    |
| 郵便番号              | 542-0081                                               |
| 都道府県              | 大阪府                                                    |
| 市区町村・番地等          | 大阪市中央区南船場2-9-8                                         |
| ビル・マンション名         | シマノ住友生命ビル3階                                            |
| 電話番号              | 08-8120-1055                                           |
| メールアドレス           | shigataxi61@jbx.jtb.jp                                 |
| 所属先情報             |                                                        |
| 所属先名              |                                                        |
| 連絡光 (システムからの)     | 二連組は原則メールに(行わせていたださまり)                                 |
| メール送信先            | メールアドレス                                                |
|                   |                                                        |
| 別の参加者。            | がいらうしやる場合は「別の愛加者を登録する」パダンを押して、次の周囲にお進めてたさい。            |
|                   | 別の参加者を登録する                                             |
|                   | 207                                                    |
|                   |                                                        |
|                   | ₩6                                                     |
|                   |                                                        |
|                   | 第01回王国/(11)/−・タクシー事業有人会                                |
|                   | ・                                                      |
|                   |                                                        |
| 個人情報登録 / 大会・懇親会   | 支払手続き                                                  |
| 同時参加者情報入力         |                                                        |
| 1. 同時参加者情報入力 2. 内 | 容極認 3. 参加者選択 4. 入力 5. 確認 6. 完了                         |
| ※は必須項目です。         |                                                        |
| 個人基本情報            |                                                        |
| 氏名(漢字) ※          | 姓名                                                     |
| •                 | 入力例: 滋賀 太郎                                             |
| 氏名(フリガナ) ※        | 姓名                                                     |
|                   | 入力例:シガ タロウ                                             |
| 2 性別 ※            | ===                                                    |
| 3 生年月日 **         |                                                        |
| 所属先情報             |                                                        |
| <b>4 SE4</b>      |                                                        |
| 17 17月月72日 第      |                                                        |
| 5                 |                                                        |
|                   |                                                        |

登録内容をご確認ください。

修正する場合:「戻る」をクリックして前画面に戻り、登録内容を修 正してください。セキュリテイ上、パ スワードが空欄になりますので、再 入力してください。

### 「中断して閉じる」「×」にご注意!

このシステムでは、「登録」をクリックすることにより登録完了になります。

完了前に「中断して閉じる」「×」をク リックするとすべての入力が無効となり、 データに反映されませんのでご注意く ださい。

別の参加者を登録する場合: 「別の参加者を登録する場合」を クリックして参加者情報を入力 してください。

全員の参加者情報の入力が完了 しましたら、「登録」を選択ください。

①参加者氏名(漢字)(フリガナ): 姓名分けて入力してください。

②性別:プルダウンで選択ください。

③生年月日:生年月日を入力し てください。

④所属先名:所属先名を正式名称で入力してください。

⑤「次へ」を選択 上記の確認画面に遷移します。 登録内容をご確認ください。 追加で参加者登録する場合は「別 の参加者を登録する場合」をクリック して繰り返し入力してください。

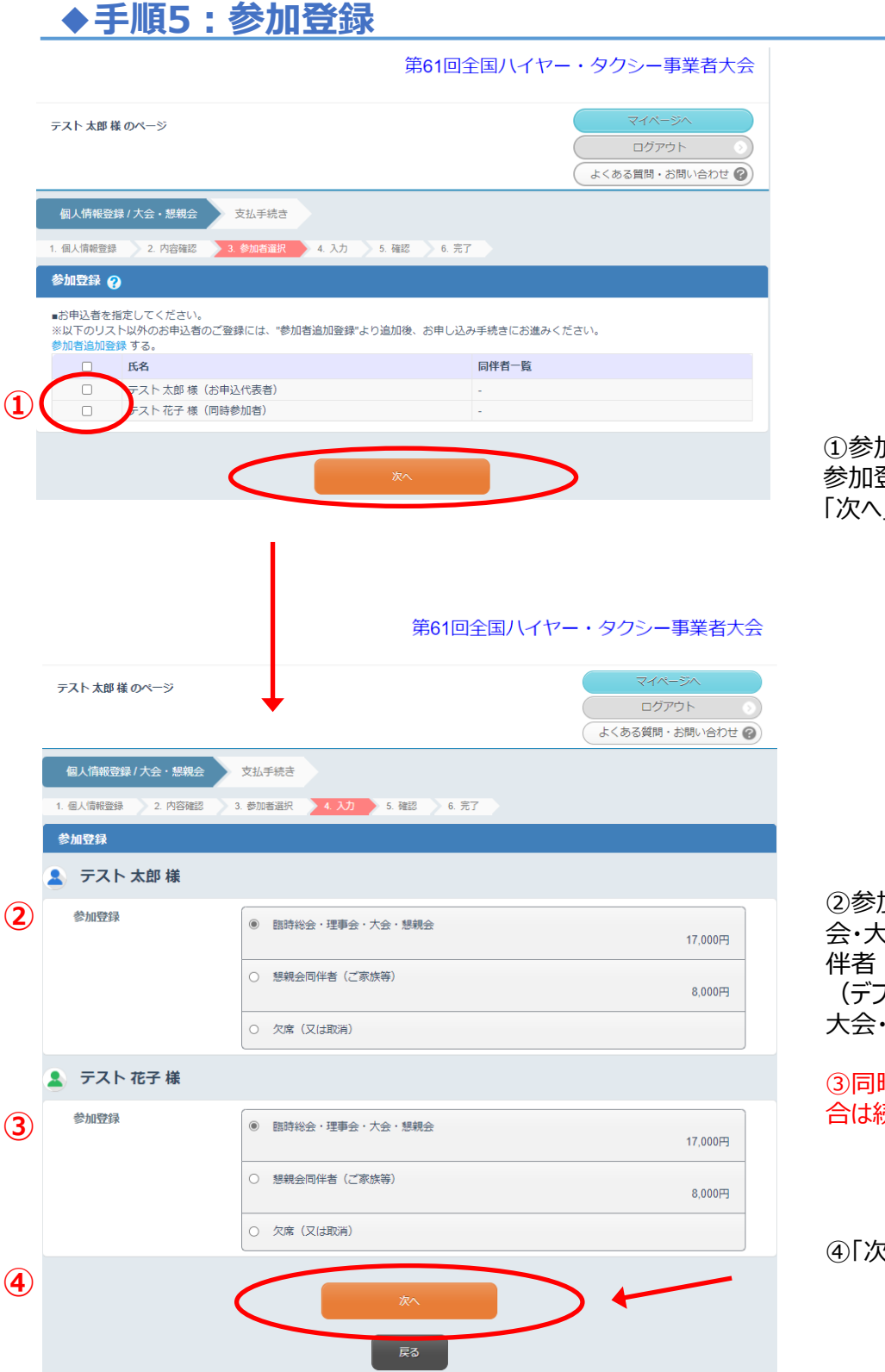

①参加登録: 参加登録をする方にチェックを入れ、 「次へ」を選択してください。

②参加登録:「臨時総会・理事 会・大会・懇親会」又は「懇親会同 伴者(ご家族等)」を選択ください。 (デフォルトは「臨時総会・理事会・ 大会・懇親会」となっております。)

③同時参加者の方の登録がある場 合は続けて同様に選択してください。

④「次へ」を選択

### ◆手順6:参加登録内容の確認

|                                    | 第61                              | 回全国ハイヤー・タク | シー事業者大会                         | 登録内容をご確認く                |
|------------------------------------|----------------------------------|------------|---------------------------------|--------------------------|
| テスト太郎様のページ                         |                                  | د حق       | マイページへ<br>ログアウト<br>る質問・お問い合わせ @ | 修正する場合 : 「戻<br>て前画面に戻り、登 |
| 個人情報登録 / 大会・想親<br>1. 個人情報登録 2. 内容確 | 会 支払手続き<br>認 3.参加者選択 4.入力 5.確認 ( | 3. 完了      |                                 | 正してください。<br>             |
| 参加登録確認                             |                                  |            |                                 | 「中断して閉じる」                |
| 🧕 テスト 太郎 様                         |                                  |            |                                 | <i>こ</i> のシステハでは、「       |
| 申込種別                               | 臨時総会・理事会・大会・懇親会                  |            | 17,000円                         | することにより申込完               |
|                                    |                                  | 小計         | 17,000円                         |                          |
| 🤱 テスト 花子 様                         |                                  |            |                                 | 完了前に「中断して                |
| 申込種別                               | 臨時総会・理事会・大会・懇親会                  |            | 17,000円                         | リックするとすべての               |
|                                    |                                  | 小計         | 17,000円                         | データに反映されま                |
|                                    |                                  | 請求額        | 34,000円                         |                          |
|                                    | 中込み                              |            |                                 |                          |
|                                    |                                  |            |                                 | 「申込み」を選択                 |
|                                    |                                  |            |                                 |                          |

#### ください。

える」をクリックし 録内容を修

### ×」にご注意!

申込み」をクリック 完了になります。

[閉じる」「×」をク 入力が無効となり、 せんのでご注意く

## ◆手順7:支払方法の選択

|                                         | 第61回全国/     | 国ハイヤー・タクシー事業者大会     |                    |                                             |
|-----------------------------------------|-------------|---------------------|--------------------|---------------------------------------------|
| テスト 太郎 様 のページ                           |             | マイ/<br>ログ<br>よくある質問 | バージへ アウト ・お問い合わせ ? |                                             |
| 請求內容確認                                  |             |                     |                    | 請求内容を再度ご確認ください。                             |
| 支払いになる項目(金額)を指定してください。<br><b>大会・懇親会</b> |             |                     |                    |                                             |
| 詳細を見る、/                                 |             |                     |                    |                                             |
|                                         |             | 支払予定額<br>(支払方法選択済み) | 0円                 |                                             |
|                                         | ▼ 支払いに含める   | 請求額                 | 34,000円            |                                             |
|                                         |             | 請求額                 | 34,000円            | 請求内容に間違いがなければ、<br>「申込内容を確認しました」にチェッ         |
| ▶ 【支払方法について】                            | 申込内容を確認しました | >                   |                    | りを入れてくたさい。                                  |
| 支払方法を選択してください                           |             |                     |                    | 「銀行口座への振込」を選択                               |
| 銀行振込<br>※指定金融機関の口座に振込みいただけます。           | 銀行口座への振込    |                     |                    | ※振込手数料はお客様ご負担とさ<br>せていただきますので、予めご了承くだ<br>さい |

# ◆手順8:銀行口座振込先情報の確認

|                                                                                                    |                              | 第61回全国八イ                              | ヤー・タクシー事業者大会                         | Ì                                                                             |
|----------------------------------------------------------------------------------------------------|------------------------------|---------------------------------------|--------------------------------------|-------------------------------------------------------------------------------|
| テスト 太郎 様 のページ                                                                                                 |                              |                                       | マイページへ<br>ログアウト 0<br>よくある質問・お問い合わせ ② |                                                                               |
| 銀行口座振込での支払いについて                                                                                               |                              |                                       |                                      |                                                                               |
| 下記、口座情報をお手元にお控えくださ<br>請求額を確認の上、(次へ)ボタンをクリン<br>下記指定の口座にお振込みください。<br>口座情報<br>銀行名<br>支店名<br>口座種別<br>口座番号<br>口座名義 | い。<br>ックしてください。              | 34,000円                               |                                      | 振込先情報をご確認ください。<br>印刷を希望される場合は、右クリッ<br>クで印刷ください。<br>「次へ」を選択                    |
|                                                                                                    | Ę                            | ************************************* | ?ー・タクシー事業者大会                         |                                                                               |
| テスト 太郎 様 のページ                                                                                                 |                              |                                       | マイバージへ<br>ログアウト<br>よくある質問・お問い合わせ @   | _                                                                             |
| 1. 参加者選択 2. 入力 3. 確認                                                                                          | 4. 支払 5. 完了                  |                                       |                                      |                                                                               |
| 参加登録                                                                                                    |                              |                                       |                                      |                                                                               |
| 登録を受付けました。<br>支払手続きが完了しました。<br>引き続き、指定口座へのお振込みをお願い                                                            | します。<br>申 <u>込内容の確認は「マイル</u> | ページへ   ボタンから                          | 4                                    | - 「マイページへ」を選択                                                                 |
| 以下の申込みも可能です。<br>宿泊プラン<br>視察施行                                                                                 | マイベー                         | ラへ                                    |                                      | 宿泊プラン・視察旅行の申込みを希<br>望される場合はそれぞれ「宿泊プラ<br>ン」、「視察旅行」を選択ください。<br>マイページから追加で申込みも可能 |
|                                                                                                    |                              |                                       |                                      |                                                                               |

# ◆手順9:宿泊プラン・視察旅行のお申込み

C

画面の順序に沿ってお申込みください。 支払方法の手順は大会参加と同じとなります。

# ◆手順10:マイページについて

| 第                                                                                                    | 第61回全国八イ              | 国八イヤー・タクシー事業者大会      |                    |  |  |
|----------------------------------------------------------------------------------------------------|-----------------------|----------------------|--------------------|--|--|
| テスト太郎様のページ お問い合わせ番号(000002-0)                                                                                                    |                       | ログア<br>文 (志 2.5688 - | ウト 🕠               |  |  |
| お知らせ(News&Topic)<br>AMARYSの掛サイトにご注意ください! (2024年02月27日)                                                                                        |                       |                      |                    |  |  |
| マイメニュー(ログイン履歴)                                                                                                    | (                     | 3                    | 画面を印刷              |  |  |
| 2                                                                                                    |                       | WEB 請求書:             | <b>演収証発行</b>       |  |  |
| 図人情報の追加および変更<br>支払よび変更<br>現在の支払い状況                                                                                                    | )確認<br>(き)<br>: 未入金あり |                      |                    |  |  |
| 操作 (確認) 方法を表示する 🏏                                                                                                    |                       |                      |                    |  |  |
| 現在の申込状況                                                                                                    |                       |                      |                    |  |  |
|                                                                                                    |                       |                      | 募集要項               |  |  |
| ALTONTIKANTIKAR IT C 3 0                                                                                                    |                       |                      |                    |  |  |
| <ul> <li>申込内容</li> <li>テスト太郎 様(申込者)</li> <li>申込極別: 脳時税会:理事会・大会・総親会</li> <li>テスト花子 様(テスト太郎 様(同時登録者))</li> <li>申込極別: 脳時税会,理事会・大会・総親会</li> </ul> |                       | 受付日<br>2024年08月28日   | 金額<br>34,000円      |  |  |
|                                                                                                    |                       |                      |                    |  |  |
|                                                                                                    |                       | 請求額<br>決済            | 34,000円<br>未入金決済あり |  |  |
| 追加で申込む場合はこちら 予約を一括で取り満す                                                                                                    |                       |                      |                    |  |  |
| 宿泊プラン                                                                                                    |                       |                      | 募集要項               |  |  |
| 申込はありません。                                                                                                    |                       |                      |                    |  |  |
| 違加で申込む場合はこちら                                                                                                    |                       |                      |                    |  |  |
| 視察旅行                                                                                                    |                       |                      | 募集要項               |  |  |
| 申込はありません。                                                                                                    |                       |                      |                    |  |  |
| 追加で申込む場合はこちら                                                                                                    |                       |                      |                    |  |  |
| 予約全体を一括で取り消す                                                                                                    |                       |                      |                    |  |  |

マイページが表示されますので 画面右上の「ログアウト」を選択い ただき、登録を終了します。

①個人情報の追加および変更: 参加者の個人情報の追加および変更を 希望の場合はこちらを選択して入力して ください。 受付期間終了後はメールにてご連絡くだ さい。(メールアドレス: shigataxi61@jbx.jtb.jp)

②支払状況の確認(支払い手続き): 支払い状況の確認および追加のお支払いの選択はこちらを選択してください。

③WEB 請求書・領収書発行 : 請求書・領収書をご希望の場合はこちら を選択して印刷してください。

領収書の発行は入金後に可能となります。 領収証発行期間:2024年11月13日 (水)~11月30日(土)まで

④参加登録の「内容確認」「変更」「取 消」: 参加者の個人情報の追加および変更を 希望の場合はこちらを選択して入力してく ださい。請求金額に変更がある場合はご 注意ください。

⑤宿泊プラン・視察旅行: 宿泊プラン、視察旅行の申込を希望の場 合は「追加で申込む場合はこちら」を選択 して入力してください。 ◆手順11:再ログインについて

### 専用ホームページ(https://amarys-jtb.jp/shigataxi61/)にアクセスください。

第61回全国ハイヤー・タクシー事業者大会

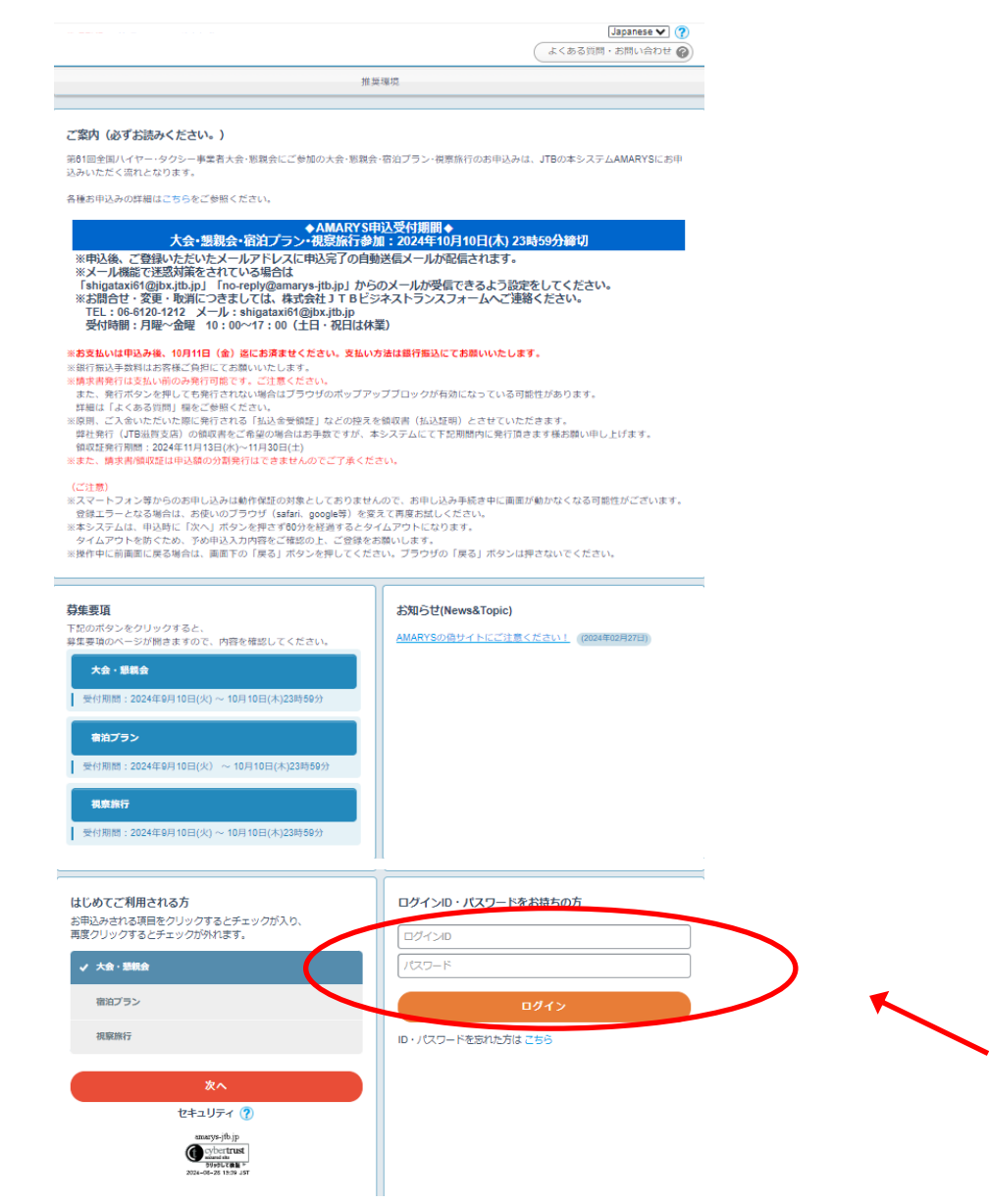

最初に登録されたログインIDとパスワードを入力し、【ログイン】をクリックするとマイページへ遷移します。

### ◆お問い合わせ先

株式会社JTBビジネストランスフォーム 西日本ビジネスサポートチーム(関西MICEセンター) 〒542-0081 大阪府大阪市中央区南船場2-9-8 シマノ住友生命ビル3階 TEL:06-6120-1212 Email:shigataxi61@jbx.jtb.jp 受付時間:平日10:00~17:00(土日祝日を除く)